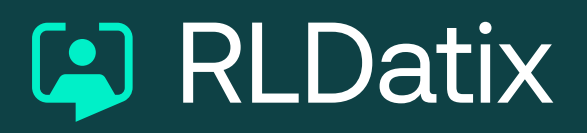

## Medics Rostering Quick Tips

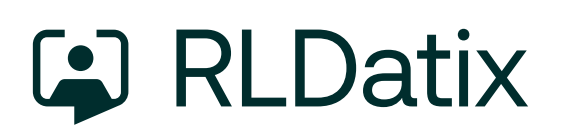

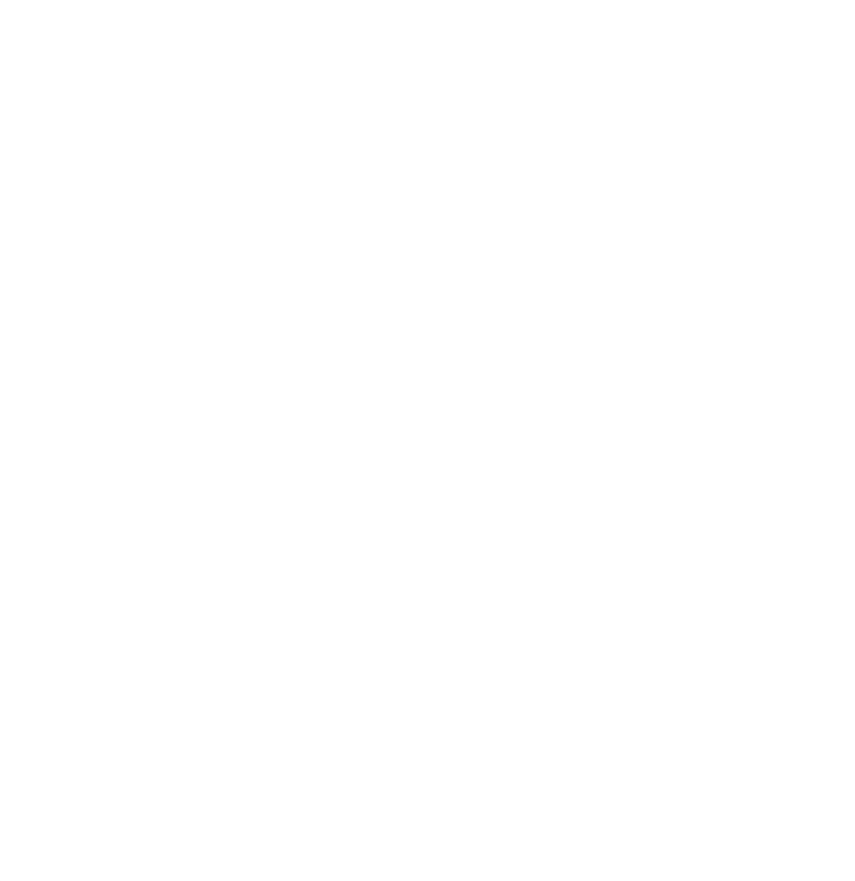

#### How do I know when, where and who I am working with?

Use our Loop app to check your personal, team or location-based schedule. If you work across varied clinical activities and locations then our ActivityManager module will allow your roster team to build in your activity and location detail to the schedule so that you can keep track in the app.

If you work with other clinicians using ActivityManager will mean that the staffing profile for each activity is bespoke, so the app shows who you are working with for each relevant session.

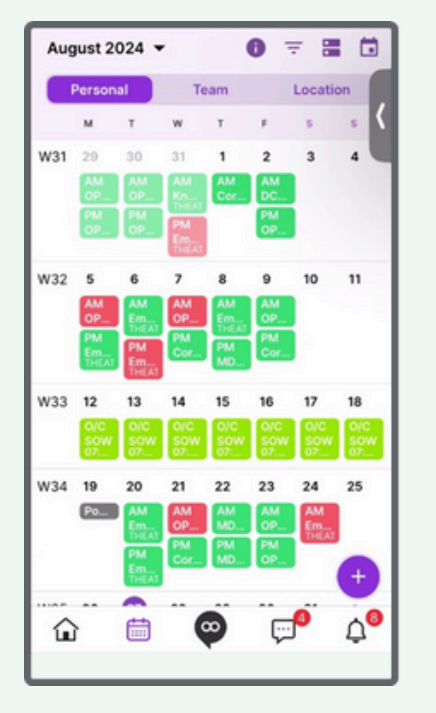

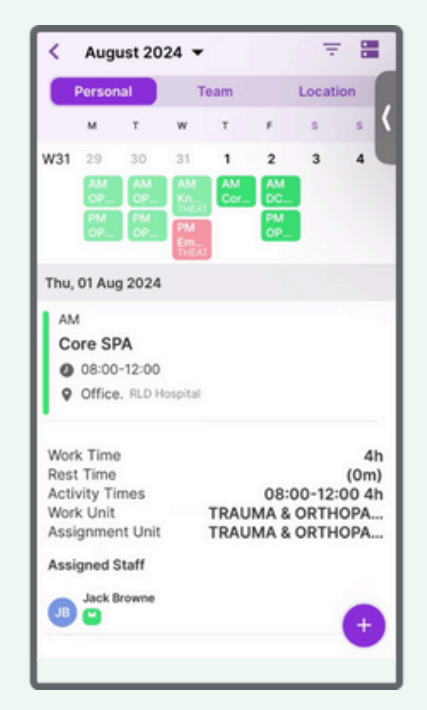

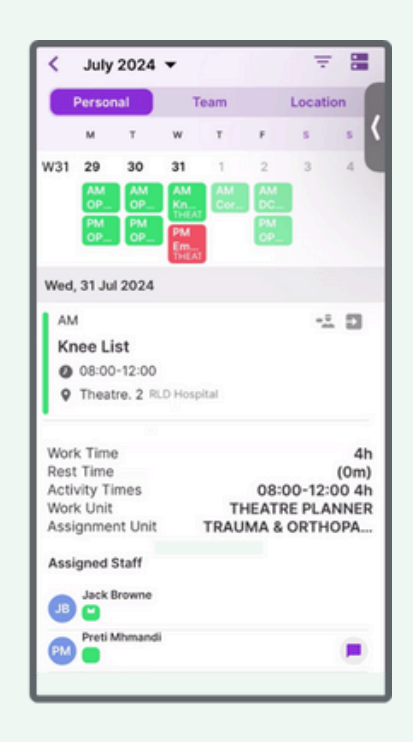

### How do I assure clinical safety while also getting the time off that I need?

Our MedicOnDuty solution lets the department set rules which ensure safe cover is maintained while allowing doctors to balance work and home life. Multiple combinations of rules can be applied but typically there are two types of rule which are essential for balancing the needs of the individual and the service:

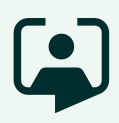

#### **Examples:**

- Maximum 5 people (of any, or specific grade/team/skill) can be allowed on leave on the same day.
- Minimum lead time for leave must be 6 weeks (42 days).

When considering which days to book time off work, Loop has you covered with some key insights:

• Showing others on leave, breakdown of entitlement, forward notice of activities you need to cancel/add notes for cover.

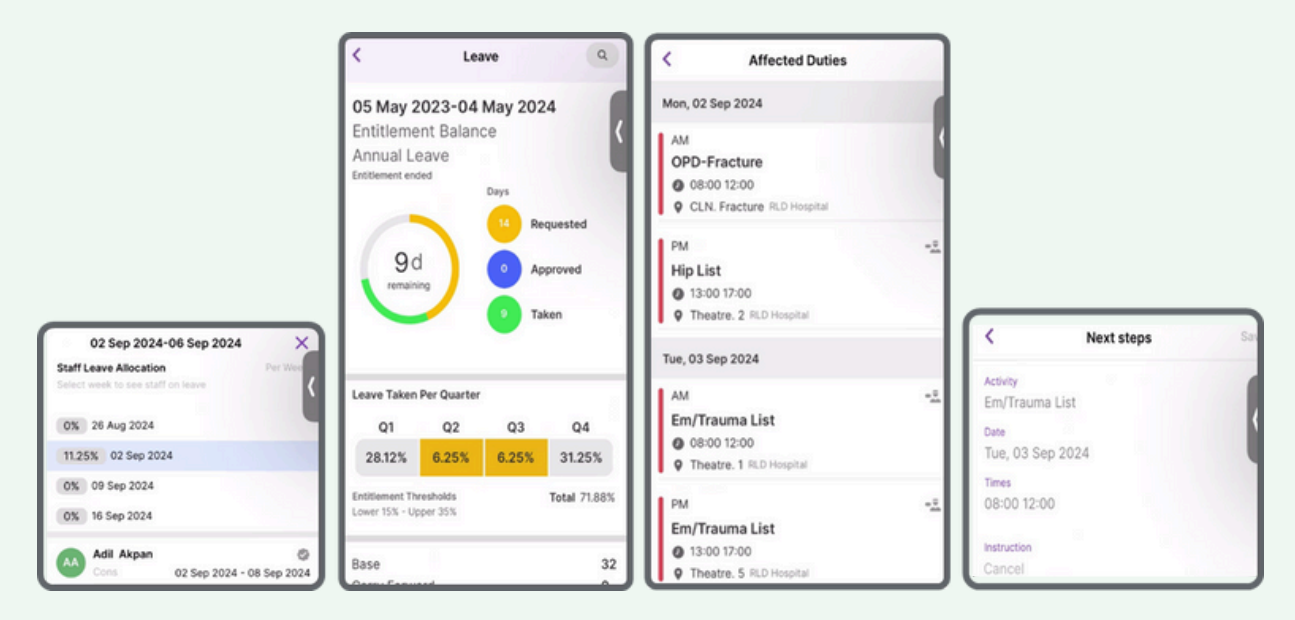

#### How do I know my working rota is safe? (Advice for clinical leads)

MedicOnDuty has a number of tools to help maintain safe cover:

• **Pattern recognition, spotting gaps** – shift colours can be used to help spot gaps in patterns from a helicopter view of the rota.

| ✓                                  | g / View Rosters           |                               |                            | 7 Nov 2022                                   | B (                                                                               |
|------------------------------------|----------------------------|-------------------------------|----------------------------|----------------------------------------------|-----------------------------------------------------------------------------------|
|                                    |                            |                               |                            | *                                            |                                                                                   |
| Paediatric Medics                  | v Perso                    | n Search                      | ⊕ Junior Drs  ∨            |                                              | 🔯 🛛 🖨 🖉 🖉 🖉 🖉 🖉 🖉 🖉                                                               |
|                                    | November 2022 =45          | = 45                          | ×47                        | =48 December 2022 =49                        | (+50) (+51) (+52)                                                                 |
| Defilied Duties >                  | 07 08 09 10 11 12 13       | 14 15 16 17 18 19 20          | 21 22 23 24 25 26 27       | 28 29 30 01 02 03 04 05 06 07 08 09 10 11    | 12 13 14 15 16 17 18 19 20 21 22 23 24 25 26 27 28 29 30 31 01                    |
| Paediatric Medica 🔍 🗸              | 67 November 2022           |                               |                            | 05 December 2022                             |                                                                                   |
| a ST4+ Advina, Millie (ST4+)       | NWC NWC NWC Long Long Long | Long Long MWC                 | Late Late NUIC NUIC        | Next Next Next Next Next Next Next Next      | Nor Nor Nor Nor Ling Ling Ling Nor Nor Nor Ling Ling                              |
| 1574+ Chandlet, Gracie<br>(ST4+)   | MANE MANE MANE             | NING NING NING Long Long Long | E Long Long WWG            | Late Late New New New New New New New        | NWE NINE NINE NINE NEW HER HER HER LONG LONG LONG                                 |
| 2 (ST4+ Douglas, Dominic<br>(ST4+) | Late Late Late             | NWO Long Long NWO             | Net Net Long Long Long     | NUC NUC NUC NUC NUC                          | Long Long Mar Mar Mar Mit Mit Mit Mit Long Long Long Long                         |
| 2 (\$74+ Duncan, Evan (\$74-)      | NWO Long Long MMC          | NMC NMC Long Long Long        | NUME NUME                  | Nan Nan Nan Nan Tang Tang Nan Nan Nan        | NWE NWE NWE NWE NWE NWE Long Long Long Long Long NWE                              |
| 2 574+ Gray, Buby (ST4+)           | net net net net net        | Nigh Nigh Nigh Nigh           | Long Long High High High   | Late Late Late MMC Long Long MMC             | NUC NUC Long Long Long NUC NUC NUC NUC NUC                                        |
| ST4+ Haytes, Jake<br>(ST4+)        | Long Long MMC              | Late Late NWC NWC             | AS.                        | NUC AND AND NUC AND AND AND AND              | Long Long Made Made Long Long Long Long Long Long Long Long                       |
| ST4+ Houst, Anthony<br>(ST4+)      | Nigh Nigh Nigh             | Long Long Nigh Nigh Nigh      | NUME NUME                  | New And And Long Long Long Long Marc         | Late Late NWC NWC NWC NWC NWC NWC NWC NWC NWC NWC                                 |
| 2 ST4+ Jane, Rachel<br>(ST4+)      | NWO NWO NWO                | Nigh Nigh Nigh                | Long Long High High High   | Next Next Next Next Next Next Long Long Long | Long Long NWO Low Late NWO NWO NWO NWO NWO NWO NWO NWO                            |
| 2 574+ Kelly Alfie (ST4+)          | NWC NWC Long Long Long     | NWC NWC NWC                   | Nigh Nigh Nigh             | Long Long Mich Mich Mich Mich Mich           | NWC NWC Long Long Long Long Long Long NWC Lone Lone Lone Lone Lone Lone Lone Lone |
| 2 (ST4+ Nelson, Freys<br>(ST4+)    | Late Late Nov Nov          | NUNC NUNC NUNC NUNC           | NEWE NEWE NEWE NEWE        |                                              | Lane Lane Lane Note Long Long Note Note Long Long Long Long                       |
| \$74+ Schoffeld, Henry<br>(\$74+)  | Long Long Migh Migh Migh   | Late Late Late                | Long Long NWC              | Net Net Long Long Met Net Net                | Nigh Nigh Nigh Nigh Long Long Nigh Nigh Nigh Nigh Nigh Nigh                       |
| 2 (ST4+ Stewart, Abbie (ST4-)      | Long Long Migh Migh        | NWO NWO                       | Net Net Net Long Long Long | Long Long NWC Long Long NWC NWC              | NING NING NING NING NING NING NING NING                                           |
| 2 (ST4+ Summers, Daniel (ST4+)     | NWE NWE NWE NWE NWE        | NING NING NING NING NING      | Nigh Nigh Nigh             | Long Long Nigh Nigh Nigh Late Late           | NWC Long Long MWC NWC NWC Long Long Long MWC NWC NWC                              |
| 2 (ST4+ Wood, Lucas<br>(ST4+)      | Night Night Night          | Long Long Migh Nigh Nigh      | Late Late Late             | NWC Long Long NWC NWC Long Long Long         | NUC NWC NWC NUC NUC NUC NUC NUC NUC NUC NUC                                       |

• Vacant Duties Window - Compare numbers of vacant duties with filled per team, grade, resident doctor rota etc.

| All Requirements                  | All Grade Types V Card   | fology v All Shift Types | Any Day                 | V All Local People V Only             | Requests O Filter People | Too 🔮 Clear All |              |
|-----------------------------------|--------------------------|--------------------------|-------------------------|---------------------------------------|--------------------------|-----------------|--------------|
| GENERAL MEDICI                    | NE v Person              | n Search                 | ĵ∂ Junior Drs 🗸 🗸       |                                       |                          | 💐 🔓 📼           |              |
|                                   | October 2024 41          | Tuesday 08               | Wednesday 09            | Thursday 10                           | Friday 11                | Saturday 12     | Sunday 13    |
| Consultant 2                      |                          |                          |                         |                                       |                          | LD:Sen Medid    | LD:Gen Mede5 |
| ST3+ 4                            | N:Gen Med<br>N           | N:Gen Med<br>N           | N:Gen Med<br>N          |                                       |                          |                 |              |
| F2-CT2-F2-CT2                     | -<br>No 0.10             | -<br>No G/C              | -<br>No 0/C             | -<br>No 0/C                           | -<br>No G/C              | -<br>No 0/C     | -<br>Na 0/C  |
| GENERAL MEDICINE V                | 07 October 2024          | Read and                 | Barra Anto              | Read Real                             | Received.                | August Ala      | Road Alf     |
| Cardiology                        |                          |                          |                         |                                       |                          |                 |              |
| Cons Prentice, Kenny<br>(Cons)    | O/C.Gen Med<br>Cow O/C 1 | O/C-Gen Med<br>Com G/C 1 | O/C:Gen Med<br>com/o/C1 | O/C Gen Med<br>Cow O/C 1              |                          |                 |              |
| CT ST3+ Carlewia, Tom<br>(ST3+)   |                          |                          | ٥                       |                                       | LØ Gen Med<br>oc         |                 |              |
| 🚊 ST3+ Khan, Mel (ST3+)           | A/L                      |                          |                         |                                       |                          |                 |              |
| 2 F2-CT2 Cable, Harry<br>(CT2)    | *                        | •                        | D                       | 0                                     | D                        |                 |              |
| P2-CT2 Davies, Paul (F2-<br>CT2)  | LD:Gen Med<br>oc         | LD:Gen Med<br>oc         | Þ                       | Conf                                  | *                        |                 |              |
| 2 F2-CT2 Jones, Jenny<br>(F2-CT2) | AL                       |                          |                         | · · · · · · · · · · · · · · · · · · · |                          |                 |              |
| 2 F2-CT2 Mamood, Gary<br>(F2-CT2) | 0                        | D                        | LD-Gen Med<br>00        | LD:Gen Med<br>00                      | *                        |                 |              |
| 2 F2-CT2 Reo, Benny (FY2)         | LD:Gen Med<br>oc         | LD:Gen Med<br>00         | 0                       | 0                                     |                          |                 |              |

• Activity Views – provide service orientated views of what activities are scheduled and the filled/unfilled status of requirements within those.

| TRAUMA                     | & ORTHO   | PAEDICS V Person Se                          | earch Q                                    |                                                                     |                                          |                                         | 💐   G 💷                                                         |                               |
|----------------------------|-----------|----------------------------------------------|--------------------------------------------|---------------------------------------------------------------------|------------------------------------------|-----------------------------------------|-----------------------------------------------------------------|-------------------------------|
|                            |           | October 2024 (#41)                           |                                            |                                                                     |                                          |                                         |                                                                 |                               |
|                            |           | Monday 07                                    | Tuesday 08                                 | Wednesday 09                                                        | Thursday 10                              | Friday 11                               | Saturday 12                                                     | Sunday 13                     |
| TRACIMA &<br>ORTHOPACIDICS | Ť         | 07 October 2024                              |                                            |                                                                     |                                          |                                         |                                                                 |                               |
| o arc.                     | Murning   | SOW<br>M. Jack Browne (Carro)                | SOW<br>M Jack Browne (Care)                | SOW<br>M. Jack Browne (Corri)                                       | SOW<br>M.Jack Browne (Care)              | SOW<br>Md. Jack Browne (Care)           | SOW<br>Md. Jack Browne (Core)                                   | SOW<br>Ind Jack Browne (Care) |
| CUN.<br>Fracture           | Morning   |                                              | OPD-Recture                                | OPD-Fracture<br>Mill Bran Eanstean (Sens)                           |                                          | OPO-Fracture                            |                                                                 |                               |
|                            | Afternoon | OPD Fracture                                 | OPD fracture                               | OPD Fracture                                                        | OPD Fracture                             | OPD fracture                            |                                                                 |                               |
| Olinic.                    | Morning   |                                              | OPD-New/Follow-up<br>M Those Kellin (Core) | OPD Specialist<br>Mil Cara Jacob (Cara)                             | OPD Specialist<br>Million Tamshae (Cent) |                                         |                                                                 |                               |
|                            | Attension | OPD Specialist<br>Ind Maple Makewold (Core)  |                                            | OPD Specialist<br>M Wepte Mekewaki (Core)                           |                                          | OPD Specialist<br>Ind Care Jacob (Care) |                                                                 |                               |
|                            |           | OPD-New(Follow-up<br>Inf These Retits (Care) |                                            |                                                                     |                                          |                                         |                                                                 |                               |
| Theater. 1                 | Morning   | Em/Treame List<br>Md Art Robot (Cerc)        | Em/Trauma List<br>M Wapts Makswoki (Conc)  | Em/Treuma Liet<br>Md Art Rebel (Cene)                               | Em/Trauma List<br>Md Adl Alpan (Simo)    | Em/Trauma List                          | Em/Trauma List<br>Md Atli Algue (Core)                          |                               |
|                            |           | M San Beel (San)                             | M Veter Wood (Core)                        | M Veter Wood (Core)                                                 | M Jack Reservoir (Core)                  | Ind Andy Oliver (Care)                  | M Patrick Witson (Care)                                         |                               |
|                            | Attension | Hand List<br>M Brie Sambae (Cont)            | Hip List                                   |                                                                     | Knee List<br>Mr Care Jacob (Care)        |                                         |                                                                 |                               |
|                            |           | M Pret Menand (Core)                         | M Vene Wood (Care)                         |                                                                     | Monte                                    |                                         |                                                                 |                               |
| O Theatre 2                | Morning   | Hip List<br>M Case Janet Carel               |                                            | Knee List.<br>Midwitze Cateri Carol                                 | Em/Trauma List                           |                                         |                                                                 |                               |
|                            |           | M Josens Warja (Core)                        |                                            | M Partick Wilson (Cars)                                             | M Joanne Warje (Corn)                    |                                         |                                                                 |                               |
|                            | Afternoon |                                              |                                            | Em/Trauma List<br>Mil Cara Janiti (Cara)<br>Mil Possan Sasta (Cara) |                                          |                                         |                                                                 |                               |
| Theater. 3                 | Morning   |                                              |                                            |                                                                     | En/Trauma List                           |                                         | Em/Treuma List<br>Mil Antrea Cater Carel                        |                               |
|                            |           |                                              |                                            |                                                                     | M Petrick Witson (Care)                  |                                         | Mar Smith (Core)                                                |                               |
| Theate.5                   | Murning   |                                              |                                            |                                                                     |                                          |                                         | Knee List<br>Inf Brien Execution (Care)<br>Inf Anty (Dow (Care) |                               |
|                            | Attension |                                              |                                            | En/Treune List                                                      |                                          | 6n/Trauma List                          |                                                                 |                               |
|                            |           |                                              |                                            | M Andrew Carbot (Care)<br>M Andy Oliver (Care)                      |                                          | Milliother<br>MillPronen Dapis (Cont)   |                                                                 |                               |

Activity Views use a RAG status for activities which can be viewed as far ahead as rosters are created – meaning gaps can be addressed ahead of time.

- Red A mandatory requirement is unfilled from my department
- Amber A mandatory requirement is unfilled from another resource unit
- Green All mandatory requirements are filled

lcons and sidebar colours can also be used to indicate specific information about a list, added either 'on the fly' or set to default in advance with the colour/icon. • Shift Counts - Keep track of how many duties each person on a working rota has worked, with filters for grade and reference period

| Shift Count     |        |       |               |               |                |               |           |       | 8 |
|-----------------|--------|-------|---------------|---------------|----------------|---------------|-----------|-------|---|
| Shift Count     |        |       |               |               |                |               | 0 Records | <br>X | С |
|                 |        |       |               | `             | ×              |               |           |       |   |
| Show Shift Tim  | es     |       |               |               |                |               |           |       |   |
| Person          | Grade  | Total | - 09:00-17:00 | D 09:00-17:00 | LD 09:00-21:30 | N 21:00-09:00 |           |       |   |
| Harry Cable     | CT2    | 18    | 3             | 10            | 5              | 0             |           |       |   |
| Marcus Cope     | F2-CT2 | 22    | 2             | 13            | 0              | 7             |           |       |   |
| William Racer   | F2-CT2 | 18    | 3             | 10            | 5              | 0             |           |       |   |
| Yetunde Osborne | F2-CT2 | 2     | 0             | 0             | 2              | 0             |           |       |   |
| Andrew Sharrem  | F2-CT2 | 20    | 3             | 13            | 0              | 4             |           |       |   |
| Angie Dunkels   | F2-CT2 | 19    | 3             | 13            | 3              | 0             |           |       |   |
| Billy Race      | F2-CT2 | 20    | 3             | 10            | 4              | 3             |           |       |   |
| Christi Rama    | F2-CT2 | 18    | 3             | 10            | 5              | 0             |           |       |   |
| Dean Moriarty   | F2-CT2 | 20    | 3             | 10            | 4              | 3             |           |       |   |
| Doug Osborne    | F2-CT2 | 20    | 4             | 11            | 1              | 4             |           |       |   |
| Gary Mamood     | F2-CT2 | 19    | 4             | 10            | 5              | 0             |           |       |   |
| Geoff Barnett   | F2-CT2 | 21    | 3             | 13            | 2              | 3             |           |       |   |

• **Headcounts** - Keep track of cover levels for specific duties on the working rota

| EMERGENCY MED        | ICINE V Pers         | on Search 🭳 🖉     |                     |                     |                       | 2 <sup>0</sup> 🗎 🗮 | 6                  |
|----------------------|----------------------|-------------------|---------------------|---------------------|-----------------------|--------------------|--------------------|
|                      | September 2024 =36   |                   |                     |                     |                       |                    |                    |
| Unfilled Duties >    | Monday 02            | Tuesday 03        | Wednesday 04        | Thursday 05         | Friday 06             | Saturday 07        | Sunday 08          |
| EMERGENCY MEDICINE 🗸 | 19 August 2024       |                   |                     |                     |                       |                    |                    |
| Day 🗸                | 17                   | 17                | 17                  | 17                  | 17                    | 11                 | 11                 |
| Cons                 | 3                    | 3                 | 3                   | 3                   | 3                     | 2                  | 2                  |
| ST3+                 | 4                    | 4                 | 4                   | 4                   | 4                     | 4                  | 4                  |
| F2-CT2               | 10                   | 10                | 10                  | 10                  | 10                    | 5                  | 5                  |
| Evening 🗸 🗸          | 2                    | 2                 | 2                   | 2                   | 2                     | 2                  | 2                  |
| Cons                 | 2                    | 2                 | 2                   | 2                   | 2                     | 2                  | 2                  |
| OnCall 🗸 🗸           | 1                    | 1                 | 1                   | 1                   | 1                     | 1                  | 1                  |
| Cons                 | 1                    | 1                 | 1                   | 1                   | 1                     | 1                  | 1                  |
| Consultants          |                      |                   |                     |                     |                       |                    |                    |
| 🚊 Atkinson, Bill     | Day<br>Cons Day      | Late<br>Cons Late |                     | Day<br>Cons Day     | Day<br>Cons Day       |                    | Late<br>Corro Late |
| 🚊 Ball, Pamela       |                      |                   |                     |                     |                       | Late<br>Core Late  |                    |
| 🚊 Bowman, Sean       | On-Call<br>Constrict |                   | Late<br>Consiture   |                     |                       |                    |                    |
| 🚊 Branch, Mark       | AL                   |                   |                     |                     |                       |                    |                    |
| 🚊 Cook, Aiden        |                      |                   | On-Call<br>Cons 0/C |                     | H/D AM<br>Cons H/D AM |                    |                    |
| 🚊 Grimes, Dominic    |                      |                   | Late<br>Core Late   | On-Call<br>Cons GrC |                       |                    |                    |

#### How do I track delivery of DCC/SPA sessions over the year?

Session balance columns in ActivityManager use contracted activity values to calculate and display the target number of sessions a medic needs to work over a configurable number of weeks, which reduces as activities are assigned, either manually or via requests.

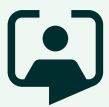

Contracted activities define the number of sessions on average a medic will do of each activity per week so that when multiplied by their weeks in attendance (usually 42) it totals the number of sessions contracted per activity for the year.

Session balance columns use the contracted activity values, in combination with session period length (no. of weeks) to determine what target figure to display at the end of the roster before any activities are assigned.

The following calculation is used to determine the target sessions over a reference period for an individual activity:

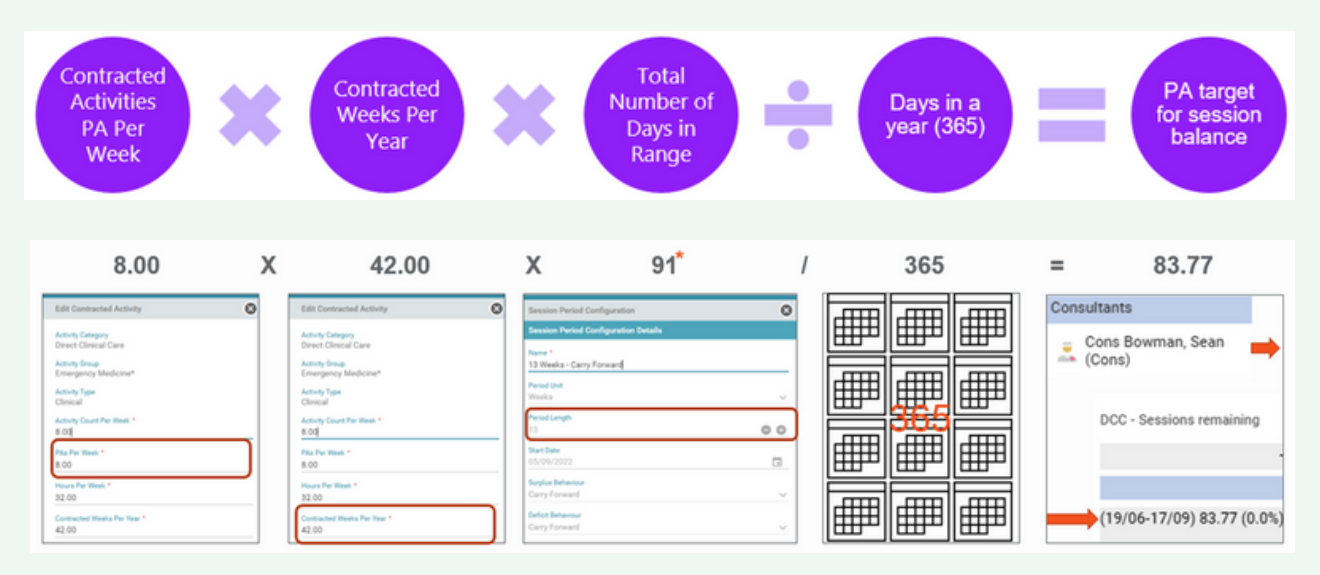

\*13 week ref period: 13 X 7 = 91

Session balance appears, with dates of period in brackets, starting from the date specified. A percentage displays the proportion of contracted activity for the period that has been assigned and rostered from the target total. This supports self-rostering as it gives managers quicker oversight of which clinician might should be assigned a duty when requests on activity are oversubscribed.

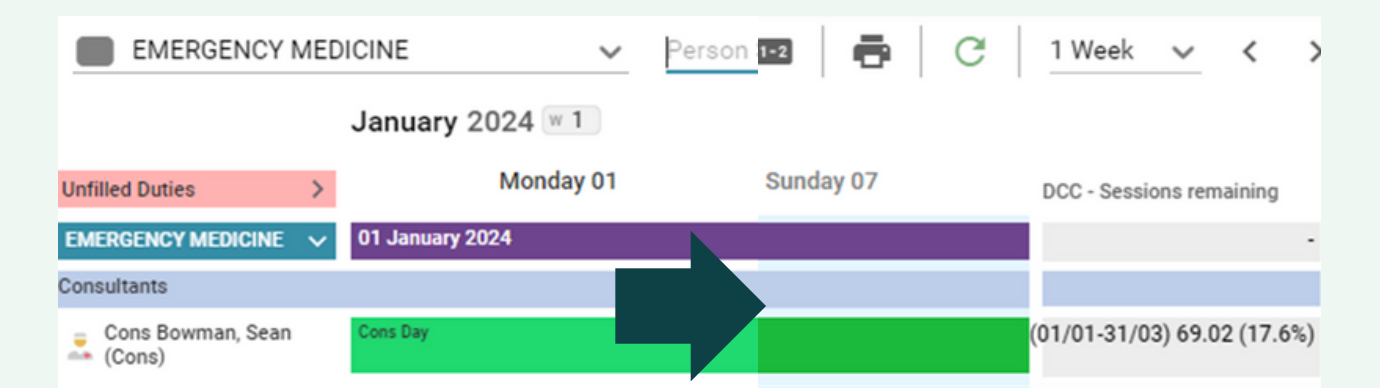

# Speak to us about medics rostering

Get in touch with us or scan the QR code to find out more:

medics@rldatix.com www.rldatix.com

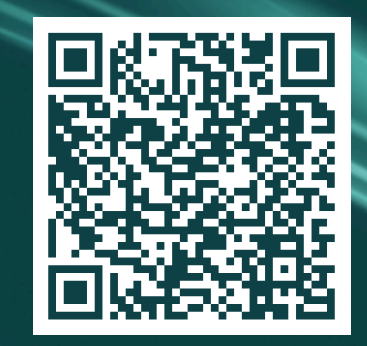